Sistema de Información de Historia Clínica Electrónica

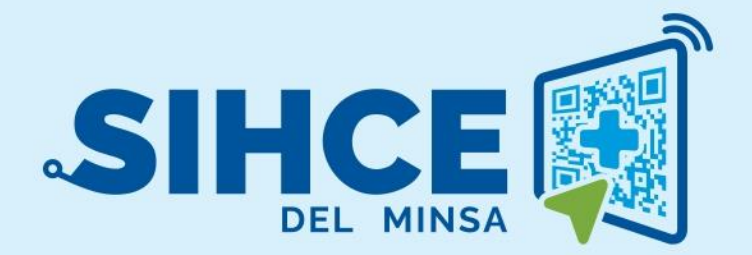

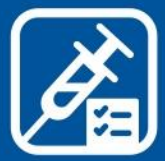

# MANUAL DE USUARIO: MÓDULO INMUNIZACIONES

2024

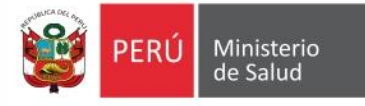

# PRESENTACIÓN

.

El Sistema de Información de Historia Clínica Electrónica del Ministerio de Salud para el Primer Nivel de Atención, en adelante, SIHCE Primer Nivel – MINSA, es una herramienta informática asistencial y administrativa que ha sido desarrollada por el Ministerio de Salud para los diferentes niveles de atención por Establecimientos Salud de Primer Nivel de Atención, compuesto por módulos administrativos y asistenciales. La implementación del SIHCE Primer Nivel - MINSA, traerá como consecuencia la eliminación de las Hojas HIS físicas, ya que cada componente creado interopera con la aplicación HISMINSA, alimentando esta Base de Datos, permitiendo de esta manera realizar las estadísticas necesarias para la definición de las políticas públicas necesarias para el Sector Salud. Asimismo, el SIHCE Primer Nivel - MINSA, permitirá que la evaluación del paciente sea óptima, rápida y acertada emitiendo un diagnóstico adecuado luego de realizar un acto médico al usarse mecanismos de interoperabilidad con SIS, RENIEC, CNV, HISMINSA, enfocándose el profesional de la salud de forma prioritaria a la atención del paciente, reduciendo los tiempos de espera y trabajo administrativo. Por otro lado, la maduración del SIHCE Primer Nivel - MINSA, como la implementación de la firma digital, siendo este un requisito para ser considerado con un Sistema de Información de Historia Clínica Electrónica – SIHCE, según la definición indicada en el Reglamento de la Ley N° 30024

# CONTENIDO

| l.           | INGRESO AL SISTEMA                                                                                  | 4         |
|--------------|----------------------------------------------------------------------------------------------------|-----------|
| II.<br>OPC   | INICIO DEL MODULO DE INMUNIACIONES<br>IONES DEL MÓDULO                                              | 5<br>5    |
| III.         | AÑADIR Y/O BUSQUEDA                                                                                 | 6         |
| 1.           | Crear nuevo                                                                                         | 6         |
| 2.           | Búsqueda por nombres                                                                                | 6         |
| IV.<br>CALI  | REGISTRO DE VACUNAS<br>ENDARIO DE VACUNACIÓN                                                        | 7<br>8    |
| 1.           | CABECERA                                                                                            | 9         |
| 1.1.         | EDITAR PACIENTE                                                                                     | 9         |
| 1.2.         | VACUNAS HISMINSA                                                                                    | 10        |
| 1.3.         | ANTECEDENTES                                                                                        | 10        |
| 2.           | LISTADO DE REGISTRO DE VACUNAS                                                                      | 12        |
| REG          | ISTRO DE DOSIS DE VACUNAS                                                                           | 13        |
| 1.           | REGISTRO DE DOSIS ES LA FECHA ACTUAL                                                                | 13        |
| 2.           | REGISTRO DE DOSIS ES UNA FECHA ANTERIOR                                                             | 14        |
| 3.           | REGISTRO DE VACUNA VPH                                                                              | 15        |
| EMI          | SIÓN DE CARNET DE VACUNACIÓN                                                                        | 16        |
| FIRN         | /A DIGITAL                                                                                          | 17        |
| V.           | BANDEJA DE DOCUMENTOS ELECTRÓNICOS                                                                  | 19        |
| VI.          | REPORTES                                                                                            | 20        |
| 1.           |                                                                                                    | 20        |
| 2.           |                                                                                                    | 20        |
| 3.           | REPORTES DEL ESTABLECIMIENTO DE SALUD                                                               | 21        |
| Regi         | istro Diario de Vacunación y Seguimiento de la Niña y el Niño Menor de 5 años                       | 21        |
| Regi<br>otro | istro Diario de Vacunación y Seguimiento de Mujer en edad Reproductiva (Mer), Influenz<br>os grupos | a y<br>21 |
| Rep          | orte Analítico                                                                                      | 21        |
| Regi         | istro Detallado de Vacunación del Establecimiento de Salud                                          | 22        |
| Rep          | orte de Tamizaje de Anemia                                                                          | 22        |

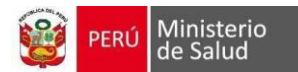

## **MODULO DE INMUNIZACIONES**

# I. INGRESO AL SISTEMA

- Los navegadores web necesarios para el óptimo funcionamiento del sistema en sus versiones más actualizadas son:
  - Google Chrome y/o Mozilla Firefox.
  - Ingresar a la URL http://sihce.minsa.gob.pe

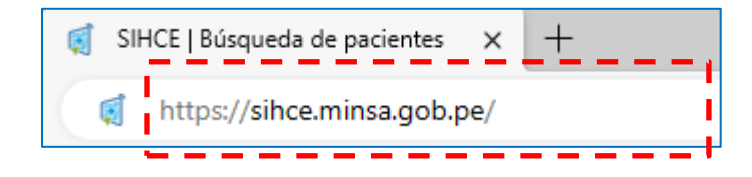

2. Iniciar sesión con usuario (DNI) y contraseña.

|                | PERÚ Ministerio<br>de Salud                                |
|----------------|------------------------------------------------------------|
| INMUNIZACIONES | Usuario                                                    |
|                | Contraseña                                                 |
| ARTA ARTA      | Ingresar 🖯                                                 |
|                | 2022 © Oficina General de Tecnologías de Información MINSA |

**Nota:** Si ingresa por primera vez, el usuario y contraseña es el DNI, y el sistema solicitará que registre su nueva contraseña.

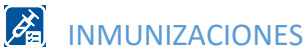

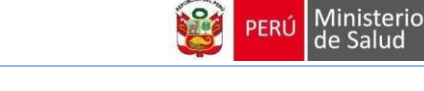

# II. INICIO DEL MÓDULO DE INMUNIACIONES

|            | RE DEL EESS  | 1 🔏 INM              | UNIZACIONES | 2                    | NOMBRE DEL USUARIO | <b>Q</b> . |
|------------|--------------|----------------------|-------------|----------------------|--------------------|------------|
| Búsqueda o | le pacientes |                      |             |                      |                    |            |
|            |              |                      |             |                      |                    |            |
| DNI        | ~            | Buscar por número de | Q Buscar    | Q Buscar por nombres |                    |            |
|            | 3            | 4                    |             | 5                    |                    |            |

- 1. Muestra el nombre del establecimiento de salud.
- 2. Muestra el nombre del usuario.
- 3. Casilla de selección del tipo de documento.
- 4. Casilla de búsqueda del número de documento.
- 5. Botón de búsqueda por nombre.

## **OPCIONES DEL MÓDULO**

|                                                       |                             |                      | ACIONES               |
|-------------------------------------------------------|-----------------------------|----------------------|-----------------------|
| Inmunizaciones                                        | Búsqueda de pacientes       |                      |                       |
| 온 Buscar Paciente 6                                   | DNI ~                       | Buscar por número de | Q. Buscar Q. Buscar p |
| ☐ Reportes ~                                          |                             |                      |                       |
| <ul> <li>RDVS menor de 5 años excel</li> </ul>        | 7                           |                      |                       |
| RDVS MER e Influenza                                  | 8                           |                      |                       |
| Analítico mensual                                     | Paciente con vacuna progran | hada para hov 9      |                       |
| Reporte diario detallado                              |                             |                      |                       |
| <ul> <li>Reporte de Tamizaje de<br/>Anemia</li> </ul> | Paciente con vacuna progran | nada mas de T semana | 1                     |

- 6. Volver a la página inicial del módulo.
- 7. Descarga reporte del registro de vacunación y seguimiento para niños menores de 5 años.
- 8. Descarga reporte del registro de vacunación y seguimiento de mujer en edad reproductiva.
- 9. Descarga reporte analítico detallado.
- **10.** Descarga del reporte diario detallado.
- 11. Descarga del reporte de Tamizaje de anemia

Todos los reportes pueden descargarse hasta por un periodo de 2 meses.

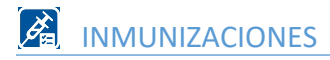

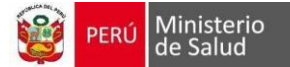

# III. AÑADIR Y/O BUSQUEDA

Al realizar la búsqueda del paciente, por tipo de documento Acta de nacimiento, CNV, DI del extranjero, No se conoce y pasaporte; se habilitan los botones:

1. Crear nuevo

| Buscar por i | número de | Q Buscar |  | + Crear nuevo | Q Buscar po |
|--------------|-----------|----------|--|---------------|-------------|
| Buscar por I | numero de | C Buscar |  | + Crear huevo | 🔍 Buscar    |

| CNV     | Fecha de<br>nacimiento(*) |                                                                                                    | <b>m</b> |
|---------|---------------------------|----------------------------------------------------------------------------------------------------|----------|
|         | Edad                      |                                                                                                    |          |
|         | Género                    |                                                                                                    | ~        |
|         | Tipo de seguro(*)         | USUARIO                                                                                                    | ~        |
|         | Correo electrónico        |                                                                                                    |          |
|         | Teléfono fijo             |                                                                                                    |          |
| PERU    |                           |                                                                                                    |          |
|         |                           |                                                                                                    |          |
| ~       | Provincia domicilio(*)    |                                                                                                    | ~        |
| ~       |                           |                                                                                                    |          |
|         | Referencia domicilio      |                                                                                                    |          |
|         |                           |                                                                                                    |          |
|         |                           |                                                                                                    |          |
| Guardar |                           |                                                                                                    |          |
|         |                           |                                                                                                    |          |
|         |                           |                                                                                                    |          |
|         | CNV ~                     | CNV Fecha de nacimiento(*)   Edad   Género   Tipo de seguro(*)   Correo electrónico   Teléfono fijo     PERU   PERU   Referencia domicilio     Marcianiento(*) | CNV      |

Las casillas con (\*) son datos que deben registrarse obligatoriamente

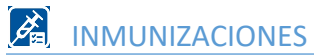

| BUSCAR POR NOMBRES Y APELLIDOS $\times$       |
|-----------------------------------------------|
| Los campos con asterisco(*) son obligatorios. |
| Apellido paterno(*)                           |
| Apellido materno(*)                           |
| Nombres                                       |
| X Cancelar Q Buscar                           |

# IV. <u>REGISTRO DE VACUNAS</u>

| DNI            | ✓ Buscar por nú  | mero de   | Q, Buscar           | Q Buscar por nombres |          |
|----------------|------------------|-----------|---------------------|----------------------|----------|
| Tipo documento | Numero documento | CNV       | Nombres y apellidos | Fecha nacimiento     | Acciones |
| DNI            |                  | 999999999 |                     | 12/03/2022           | Atender  |

Al presionar el botón Atender se accede al Calendario de Vacunación

PERÚ Ministerio de Salud

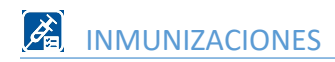

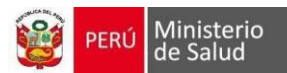

## **CALENDARIO DE VACUNACIÓN**

|                                                                                               | Ŷ                |                    |                      |                    |                    | DNI     |            |
|-----------------------------------------------------------------------------------------------|------------------|--------------------|----------------------|--------------------|--------------------|---------|------------|
| Fec Nac:18/01/23<br>8 meses 15 días                                                           |                  | Anteced<br>No      | entes                | Reaccione          | es a vacunas<br>No |         | ACCIONES - |
|                                                                                               |                  |                    |                      |                    |                    |         |            |
|                                                                                               | R.N.             | 2 meses            | 4 meses              | 5 meses            | 6 meses            | 8 meses | 12 meses   |
| HVB RN                                                                                        | ✓ 18/01/23       |                    |                      |                    |                    |         |            |
| 📵 BCG                                                                                         | ✓ 18/01/23       |                    |                      |                    |                    |         |            |
| 🕒 Pentavalente HvB, HiB, DPT                                                                  |                  | ✓ 24/03/23         | ✓ 10/06/23           |                    | 10/08/23           |         |            |
| HvB Pediátrico                                                                                |                  |                    |                      |                    |                    |         |            |
| 📀 НіВ                                                                                         |                  |                    |                      |                    |                    |         |            |
| e Polio                                                                                       |                  | ✓ 24/03/23         | ✓ 10/06/23           |                    | 10/08/23           |         |            |
| Rotavirus                                                                                     |                  | ✓ 24/03/23         | ✓ 10/06/23           |                    |                    |         |            |
| • Neumococo                                                                                   |                  | ✓ 24/03/23         | ✓ 10/06/23           |                    |                    |         | 10/02/24   |
| Influenza pediátrica                                                                          |                  |                    | ✓ 10/06/23           | 10/07/23           |                    |         |            |
| SPR                                                                                           |                  |                    |                      |                    |                    |         |            |
| Varicela                                                                                      |                  |                    |                      |                    |                    |         |            |
| AMA                                                                                           |                  |                    |                      |                    |                    |         |            |
| B HvA                                                                                         |                  |                    |                      |                    |                    |         |            |
| OPT                                                                                           |                  |                    |                      |                    |                    |         |            |
| HvB Adulto                                                                                    |                  |                    |                      |                    |                    |         |            |
| 🕒 DT adulto                                                                                   |                  |                    |                      |                    |                    |         |            |
| 🕒 Influenza adulto                                                                            |                  |                    |                      |                    |                    |         |            |
| 🕒 SR                                                                                          |                  |                    |                      |                    |                    |         |            |
| C VPH                                                                                         |                  |                    |                      |                    |                    |         |            |
| 🕑 Tdap                                                                                        |                  |                    |                      |                    |                    |         |            |
| COVID-19                                                                                      |                  |                    |                      |                    |                    |         |            |
|                                                                                               |                  |                    |                      |                    |                    |         |            |
|                                                                                               |                  |                    |                      |                    |                    |         |            |
| <ul> <li>Programada según Esquema de vacun:</li> <li>Extramural</li> <li>HIS Minsa</li> </ul> | ación 🥚 Vacuna a | atrasada 🦳 Adminis | strada 🛛 🔵 Próxima c | losis con cita 🛛 😑 | ¡Vacunar hoy!      | >       | REGRESAR   |

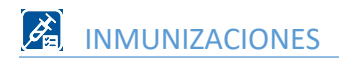

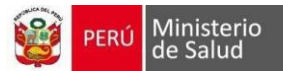

## 1. CABECERA

Al presionar el botón Acciones se despliegan las opciones

| ę | DNI | Fec Nac:06/01/17<br>6 años 9 meses 0 días | Antecedente<br>s<br>No | Reaccio | nes a vacunas       | ACCIONES - |
|---|-----|-------------------------------------------|------------------------|---------|---------------------|------------|
|   |     | EDITAR PACIENTE                           | VACUNAS HISI           | MINSA   | EDITAR ANTECEDENTES | IMPRIMIR • |
|   |     | 1                                         | 2                      |         | 3                   |            |

## 1.1. EDITAR PACIENTE

Se puede editar los datos del paciente, solo de las casillas desbloqueadas Las casillas con (\*) son datos que deben registrarse obligatoriamente

| Paciente: ZOE ARIANA RODRIGUEZ TU           | JANAMA |                                | Fecha de nac: 06/01/2017 |
|---------------------------------------------|--------|--------------------------------|--------------------------|
| s campos con asterisco(*) son obligatorios. |        |                                |                          |
| Tipo de documento(*)                        | N° HC  |                                | N° AC                    |
| DNI                                         | 9004   | 18574                          |                          |
| Nro de documento                            |        | N° CNV                         |                          |
| 90048574                                    |        | 99999999                       |                          |
| Nombres                                     |        | Apellido patern                | 0                        |
| ZOE ARIANA                                  |        | RODRIGUEZ                      |                          |
| Apellido materno                            |        | Género                         |                          |
| TUANAMA                                     |        | Femenino                       |                          |
| Tipo de seguro                              |        | Etnia                          |                          |
| SIS                                         |        | Mestizo                        |                          |
| País nacimiento(*)                          |        | Idioma                         |                          |
| PERU                                        | -      | Castellano                     |                          |
| Direccion reniec                            |        |                                |                          |
|                                             |        |                                |                          |
| Departamento domicilio(*)                   | Provin | cia domicilio <mark>(*)</mark> | Distrito domicilio(*)    |
| Lima                                        | Lima   | 3                              | Magdalena del Mar        |
| Dirección actual                            |        |                                | ) [                      |
| JR CUSCO 510 6TO PISO VIVIENDA ALQU         | JILADA |                                |                          |
| Sector                                      |        | Teléfono fijo                  |                          |
|                                             |        |                                |                          |
| Manzana Lote                                |        | Celular                        |                          |
|                                             |        | 971120467                      |                          |
| Visita domiciliaria                         |        | Correo electrón                | ico                      |
|                                             |        |                                |                          |
| [                                           |        | L                              |                          |
| A                                           |        |                                | ×                        |
| ≪ GUARDAR                                   |        |                                | × CANCELAR               |

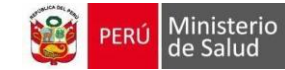

## 1.2. VACUNAS HISMINSA

Las vacunas que han sido registradas en HISMINSA, se podrán visualizar en la siguiente Ventana, las que es posible marcar con el check, son las que se importarán al calendario de vacunación del SIHCE

| 2 | Vacuna                                           | Dosis<br>HIS | Dosis<br>equivalente | Fecha      | EESS de vacunación                         | Personal<br>vacunado |
|---|--------------------------------------------------|--------------|----------------------|------------|--------------------------------------------|----------------------|
| 2 | Vacuna Antisarampion.<br>Paperas y Rubeola (SPR) | 2            | 2                    | 28/06/2023 | CENTRO MEDICO ESPECIALIZADO<br>CASA GRANDE | 44350510             |
| 2 | Vacuna Antipoliomielitica<br>(APO)               | DA           | DA1                  | 28/06/2023 | CENTRO MEDICO ESPECIALIZADO<br>CASA GRANDE | 44350510             |
|   | Vacuna Antiamarilica (AMA)                       | 1            | 1                    | 28/06/2023 | CENTRO MEDICO ESPECIALIZADO<br>CASA GRANDE | 44350510             |
| 2 | Vacuna contra la Influenza<br>Pediátrico         | 1            | R                    | 11/05/2023 | CENTRO MEDICO ESPECIALIZADO<br>CASA GRANDE | 44350510             |
|   | Vacuna contra DPT - HVB -<br>HiB (Pentavalente)  | 3            |                      | 17/01/2022 | JEQUETEPEQUE                               | 46173120             |
|   | Vacuna Antipoliomielitica<br>(IPV)               | 2            |                      | 20/11/2021 | JEQUETEPEQUE                               | 47481200             |
|   | Vacuna contra Rotavirus                          | 2            |                      | 20/11/2021 | JEQUETEPEQUE                               | 47481200             |
|   | Vacuna contra DPT - HVB -<br>HiB (Pentavalente)  | 2            |                      | 20/11/2021 | JEQUETEPEQUE                               | 47481200             |
|   | Vacuna Antineumocócica                           | 2            |                      | 20/11/2021 | JEQUETEPEQUE                               | 47481200             |

## 1.3. ANTECEDENTES

Antecedentes de personas menores de 18 años

| ANTECEDENTES                                                                                                    | ×                                                    |
|----------------------------------------------------------------------------------------------------|------------------------------------------------------|
| Los campos con asterisco(*) son campos requeridos.                                                                   |                                                      |
| ¿La persona a vacunar está enferma hoy?<br>¿La persona a vacunar ha tenido una reacción importante a algu<br>vacuna? | O SI O NO ● NO SABE<br>na O SI O NO ● NO SABE        |
| ¿La persona es alérgica a medicamentos y/o alimentos?                                                                | 🔿 SI 🔿 NO 💿 NO SABE                                  |
| ¿La persona ha tenido convulsiones o algún problema cerebral?                                                        | 🔿 SI 🔿 NO 💿 NO SABE                                  |
| ¿La persona tiene cáncer, leucemia, SIDA o cualquier otro proble                                                     | ma del sistema inmune? O SI O NO 💿 NO SABE           |
| ¿La persona convive con personas de edad avanzada o con cánc<br>circunstancia que afecte a la inmunidad?             | er, trasplantes o alguna otra 🛛 🔿 SI 🔿 NO 💿 NO SABE  |
| En el último año, ¿la persona ha recibido una transfusión sanguí<br>o inmunoglobulinas?                              | nea, de productos hemáticos 🛛 🔿 SI 🔿 NO 💿 NO SABE    |
| ¿La persona ha tomado corticoides o medicamentos anticancero<br>con radioterapia en los últimos 3 meses?             | osos o ha recibido tratamiento 🛛 🔿 SI 🔿 NO 💿 NO SABE |
| ¿La persona tiene alguna otra enfermedad crónica?                                                                    | ⊖ SI ⊖ NO 💿 NO SABE                                  |
|                                                                                                    |                                                      |
| I GUARDAR                                                                                                    | × cancelar                                           |

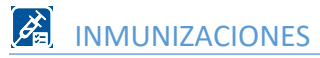

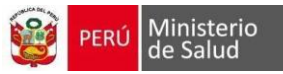

# Antecedentes de personas de género masculino de 18 años a más

| ANTECEDENTES                                                                                                    | >                                                   |
|----------------------------------------------------------------------------------------------------|-----------------------------------------------------|
| Los campos con asterisco(*) son campos requeridos.                                                                    |                                                     |
| ¿La persona a vacunar está enferma hoy?<br>¿La persona a vacunar ha tenido una reacción importante a algur<br>vacuna? | O SI O NO ● NO SABE                                 |
| ¿La persona es alérgica a medicamentos y/o alimentos?                                                                 | 🔿 SI 🔿 NO 💿 NO SABE                                 |
| ¿La persona ha tenido convulsiones o algún problema cerebral?                                                         | 🔿 SI 🔿 NO 💿 NO SABE                                 |
| ¿La persona tiene cáncer, leucemia, SIDA o cualquier otro problem                                                     | ma del sistema inmune? O SI O NO 💿 NO SABE          |
| ¿La persona convive con personas de edad avanzada o con cánco<br>circunstancia que afecte a la inmunidad?             | er, trasplantes o alguna otra 🛛 🔿 SI 🔿 NO 💿 NO SABE |
| En el último año, ¿la persona ha recibido una transfusión sanguín<br>o inmunoglobulinas?                              | nea, de productos hemáticos 🛛 🔿 SI 🔿 NO 💿 NO SABE   |
| ¿La persona ha tomado corticoides o medicamentos anticancero<br>con radioterapia en los últimos 3 meses?              | sos o ha recibido tratamiento 🛛 SI 🔿 NO 💿 NO SABE   |
| ¿La persona es personal de salud?(*) Si  No<br>¿La persona tiene alguna otra enfermedad crónica?                      | ○ SI ○ NO 	 NO SABE Se agrego<br>pregunta           |
|                                                                                                    |                                                     |
| I GUARDAR                                                                                                    | × CANCELAR                                          |

Antecedentes de personas de género femenino mayores de 10 años a más

| ANTECEDENTES                                                                                                    | >                                                                                           |
|----------------------------------------------------------------------------------------------------|---------------------------------------------------------------------------------------------|
| Los campos con asterisco(*) son campos requeridos.                                                                                                    |                                                                                             |
| ¿La persona a vacunar está enferma hoy?<br>¿La persona a vacunar ha tenido una reacción importante a algur<br>vacuna?<br>¿La persona es alérgica a medicamentos y/o alimentos? | <ul> <li>SI ○ NO ● NO SABE</li> <li>SI ○ NO ● NO SABE</li> <li>SI ○ NO ● NO SABE</li> </ul> |
| ¿La persona ha tenido convulsiones o algún problema cerebral?                                                                                                    | 🔿 SI 🔿 NO 💿 NO SABE                                                                         |
| ¿La persona tiene cáncer, leucemia, SIDA o cualquier otro proble                                                                                                    | ma del sistema inmune? O SI O NO 💿 NO SABE                                                  |
| ¿La persona convive con personas de edad avanzada o con cánc<br>circunstancia que afecte a la inmunidad?                                                                       | er, trasplantes o alguna otra 🛛 🔿 SI 🔿 NO 💿 NO SABE                                         |
| En el último año, ¿la persona ha recibido una transfusión sanguír<br>o inmunoglobulinas?                                                                                       | nea, de productos hemáticos 🛛 🔿 SI 🔿 NO 💿 NO SABE                                           |
| ¿La persona ha tomado corticoides o medicamentos anticancero<br>con radioterapia en los últimos 3 meses?                                                                       | osos o ha recibido tratamiento 🛛 SI 🔿 NO 💿 NO SABE                                          |
| ¿La persona está embarazada o existe la posibilidad de que se q<br>próximas 4 semanas?                                                                                         | uede embarazada en las 💿 SI 💿 NO 💿 NO SABE                                                  |
| ¿La persona es personal de salud?(*) O Si  No ¿La persona tiene alguna otra enfermedad crónica?                                                                                | ○ SI ○ NO ● NO SABE                                                                         |
|                                                                                                    | Se agrego pregunta                                                                          |
| ∕  guardar                                                                                                    |                                                                                             |

## Al marcar un antecedente, en la cabecera cambia el detalle de NO a SI

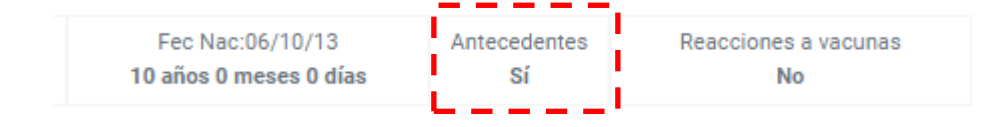

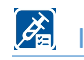

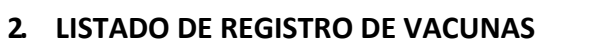

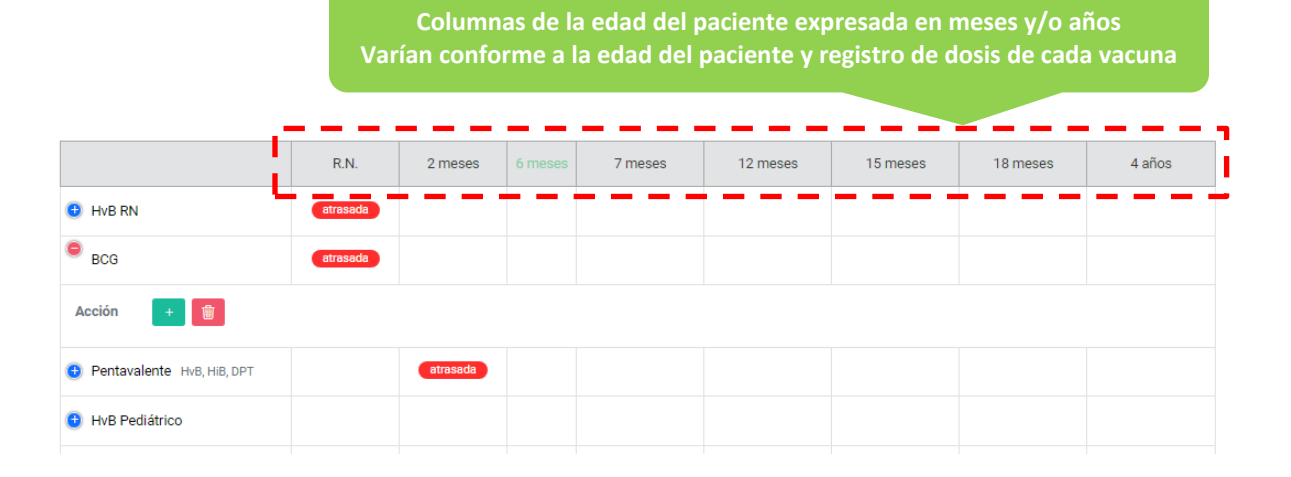

L R.N. 2 meses 6 meses Columna que muestra las I vacunas disponibles para 🕒 HVB RN I registro en el calendario de 🕒 BCG atra I 🕒 Pentavalente HvB, HiB, DPT I ł 🕒 HvB Pediátrico I 🕒 HiB I I 🕒 Polio

#### Leyenda

|                                             | R.N.                  | 2 meses                | 4 meses     |    | 6 meses      | 7 meses       | 8 meses                   | 12 meses      |
|---------------------------------------------|-----------------------|------------------------|-------------|----|--------------|---------------|---------------------------|---------------|
| HvB RN                                      | atrasada              | BCG Dosis única        |             |    |              |               |                           |               |
| 📵 BCG                                       | ✓ 10/03/23            | 6000 SAN GENA          | RO DE VILLA |    |              | Dat           | os de la de<br>registrada | osis          |
| • Pentavalente HvB, HiB, DPT                |                       | lote: XXX<br>fab.: XXX |             |    | 10/09/23     |               |                           |               |
| • HvB Pediátrico                            |                       |                        |             |    |              |               |                           |               |
| 🕚 НіВ                                       |                       |                        |             |    |              |               |                           |               |
| e Polio                                     |                       | ✓ 10/05/23             | 10/07/23    |    | 10/09/23     |               |                           |               |
| Rotavirus                                   |                       |                        |             |    |              |               |                           |               |
| Neumococo                                   |                       | ✓ 10/05/23             | ✓ 10/07/23  |    |              |               |                           |               |
| Influenza pediátrica                        |                       |                        |             |    |              |               |                           |               |
| SPR                                         |                       |                        |             |    |              |               |                           |               |
|                                             |                       |                        |             |    |              |               |                           |               |
| Programada según Esquem Extramural HIS Mins | a de vacunación<br>:a | 🛑 Vacuna at            | rasada 🦳    | Ad | ministrada 🧲 | Próxima dosis | con cita 🛛 😑              | ¡Vacunar hoy! |

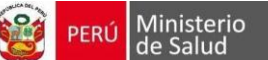

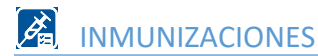

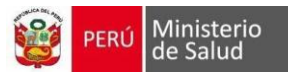

#### **REGISTRO DE DOSIS DE VACUNAS**

|            | R.N. | 2 meses | 4 meses | 6 meses | 7 meses | 12 meses |
|------------|------|---------|---------|---------|---------|----------|
| C HVB RN   |      |         |         |         |         |          |
|            | R.N. | 2 meses | 4 meses | 6 meses | 7 meses | 12 meses |
| HVB RN     |      |         |         |         |         |          |
| 15 meses   |      |         |         |         |         |          |
| 18 meses   |      |         |         |         |         |          |
| 4 años     |      |         |         |         |         |          |
| Acción + 👘 |      |         |         |         |         |          |
|            |      |         |         |         |         |          |

## 1. REGISTRO DE DOSIS ES LA FECHA ACTUAL

|   | Los campos con a            | asterisco(*) son obl | igatorios.                                 |                 |                          |                     |          |   |
|---|-----------------------------|----------------------|--------------------------------------------|-----------------|--------------------------|---------------------|----------|---|
|   | VACUNA: H                   | vB RN 1              |                                            |                 |                          |                     |          |   |
|   | ¿Se colocó la vacuna<br>(*) | a en otra fecha?     | <ul> <li>Si</li> <li>Seleccione</li> </ul> | No<br>e "Sí" er | 2<br>I caso sea una vacu | ina de fecha pasada |          |   |
| 3 | Fecha(*)                    | 17/08/2023           |                                            | Ê               | Hora                     | 9:50                |          | 4 |
| 5 | Lote                        | XXX                  |                                            |                 | Fecha<br>expiración      | 31/10/2023          | <b>#</b> | 6 |
| T | Fabricante                  | XXX                  |                                            |                 |                          |                     |          |   |
| 7 | Grupos de<br>riesgo         |                      |                                            |                 |                          |                     | ~        |   |
|   | Tiene comorbilida           | ad 8                 | □ Extram                                   | ural            |                          |                     |          |   |

- 1. Nombre de la vacuna
- Por defecto se mantiene marcada la opción NO a la pregunta ¿Se colocó la vacuna en otra fecha?, si la dosis a registrar es de una fecha anterior, seleccionar SI.
- 3. La casilla fecha se mantiene bloqueada solo si en el punto 2 está marcada NO.
- 4. Casilla para editar la hora de vacuna.
- 5. Para este caso es obligatorio registrar las casillas Lote y fabricante.
- 6. La fecha debe ser igual o mayor a la fecha de vacuna.
- 7. Permite seleccionar el grupo de riesgo definido para cada vacuna.
- 8. Marcar si el paciente tiene comorbilidad o es una vacuna extramural.

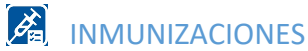

# 2. REGISTRO DE DOSIS ES UNA FECHA ANTERIOR

| ¿Se coloco la vacun<br>(*)                                          | a en otra fecha?                                                                | Si () No                                                                                   | na de fecha nasada                 |    |
|---------------------------------------------------------------------|---------------------------------------------------------------------------------|--------------------------------------------------------------------------------------------|------------------------------------|----|
| Fecha(*)                                                            | 09/07/2023                                                                      |                                                                                            |                                    |    |
| Otras vacunas                                                       | × Pentavalente ×                                                                | Polio                                                                                      |                                    |    |
| Establecimiento                                                     | Escriba el nombre de                                                            | establecimiento                                                                            |                                    | -  |
| Lote                                                                |                                                                                 | Fecha<br>expiración                                                                        |                                    | Ê  |
| Fabricante                                                          |                                                                                 |                                                                                            | Casillas<br>adicionales            |    |
| Nombre<br>comercial                                                 |                                                                                 |                                                                                            |                                    |    |
| 🗆 Enviar al his                                                     |                                                                                 |                                                                                            |                                    |    |
| Seleccione si desea<br>obtenido del usuari<br>al HIS" la atención s | que esta vacunación se<br>o, el lote, fecha expiraci<br>sólo debe tener vacunad | migrada al HISMINSA. El establec<br>1, fabricante son obligatorios. Si se<br>ones a migrar | imiento será<br>selecciona "Enviar | 10 |
| Grupos de                                                           |                                                                                 |                                                                                            |                                    |    |

9. Si va a registrar más de una vacuna en la fecha seleccionada, pueden seleccionarse:

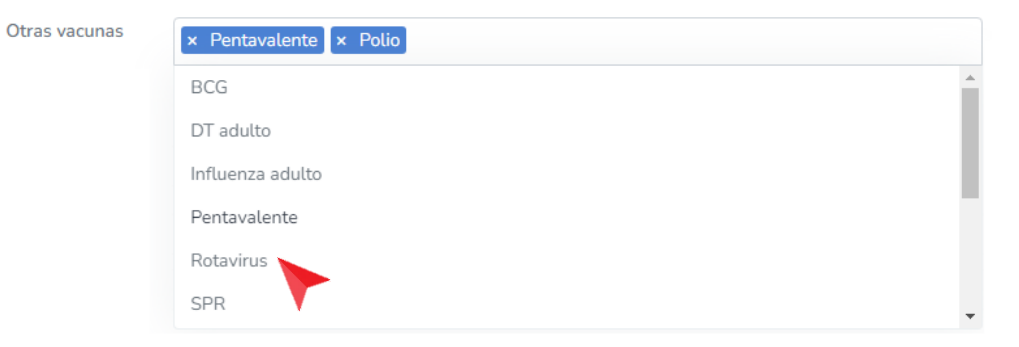

Se selecciona el establecimiento al que corresponde el registro de la vacuna, no es un campo obligatorio.

| Establecimiento | Escriba el nombre del establecimiento                                                                                    |
|-----------------|----------------------------------------------------------------------------------------------------|
|                 | CENTRO DE SALUD SAN GENARO DE VILLA (LIMA SUR/NO PERTENECE A NINGUNA<br>RED/NO PERTENECE A NINGUNA MICRORED)             |
|                 | POSTA MEDICA DE LA UNIDAD MINERA SAN GENARO (HUANCAVELICA/NO PERTENECE A<br>NINGUNA RED/NO PERTENECE A NINGUNA MICRORED) |

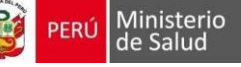

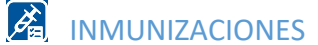

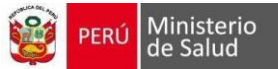

10. Si el registro de la dosis actual se desea migrar a HISMINSA, se debe marcar el check Enviar

al his 🛛 🗹 Enviar al his

Al hacerlo, se bloquean las casillas del punto 9.

| Otras vacunas   |                                       |   |
|-----------------|---------------------------------------|---|
|                 |                                       |   |
| Establecimiento | Escriba el nombre del establecimiento | - |

#### 3. REGISTRO DE VACUNA VPH

| VACUNA: VPH                        |             |                                 |                     |                                             |                                       |          |
|------------------------------------|-------------|---------------------------------|---------------------|---------------------------------------------|---------------------------------------|----------|
| ;Se colocó la vacuna en<br>(*)     | otra fecha? | ⊖ Si ● N<br>Seleccione          | lo<br>"Sí" en       | caso sea una vacu                           | ina de fecha pasada                   |          |
| Fecha(*) 0                         | 8/10/2023   |                                 |                     | Hora                                        | 12:05                                 |          |
| Lugar vacunación(*)                |             |                                 | IE                  |                                             |                                       |          |
| Lote                               |             |                                 |                     | Fecha<br>expiración                         | Casillas                              |          |
| Fabricante                         |             |                                 |                     |                                             | adicionales                           |          |
| Consentimiento de lo               | s padres    |                                 |                     |                                             |                                       |          |
| Buscar colegio a nive     nacional | Col<br>egi  | Escriba el n                    | ombre o             | del colegio                                 |                                       |          |
|                                    | 0           | Busca colegio<br>amplia selecci | is en el<br>ione Bu | distrito del estable<br>scar a nivel nacior | ecimiento. Si desea una búsqu<br>nal. | ueda más |
| Grado                              | ~           | Sección                         |                     |                                             |                                       | 12       |
| Grupos de                          |             |                                 | _                   |                                             |                                       |          |

#### 11. Se selecciona el tipo de centro educativo:

Lugar vacunación(\*)

| IE                  |  |
|---------------------|--|
| IE                  |  |
| EESS                |  |
| Visita domiciliaria |  |

12. Si tiene tienen consentimiento de los padres, marcar 🛛 Consentimiento de los padres

En la lista desplegable se visualizan la relación de centros educativos que corresponden al ubigeo del establecimiento de salud donde se está atendiendo.

Si se desea buscar el centro educativo a nivel nacional, marcar Z Buscar colegio a nivel

 Buscar colegio a nivel nacional

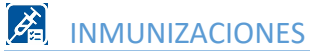

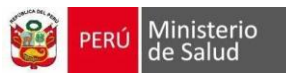

#### Se puede buscar por Código Modular o nombre del centro educativo.

| Escriba el | l nombre del colegio                       |  |
|------------|--------------------------------------------|--|
| san ge     |                                            |  |
| [1660448   | 8] SAN GENARO - UGEL 07 SAN BORJA          |  |
| [1083138   | 8] SAN GENARO DE VILLA - UGEL 07 SAN BONJA |  |
| [1080217   | 7] SAN GENARO DE VILLA - UGEL 07 SAN BORJA |  |
| [1737725   | 5] SAN GENARO II - UGEL 07 SAN BORJA       |  |
| [1732320   | 0] SAN GENARO II - UGEL 07 SAN BORJA       |  |

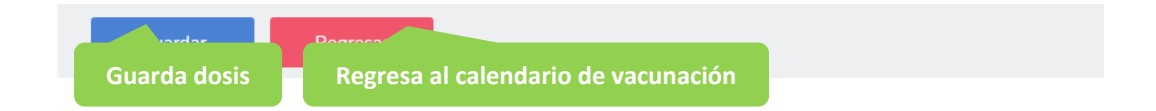

**IMPORTANTE:** Los rangos de edades, condiciones, grupos de riesgo y características que se consideran para el registro de las dosis, varían de acuerdo a cada vacuna.

#### EMISIÓN DE CARNET DE VACUNACIÓN

Una vez terminada la atención se puede descargar el Carnet de Vacunación de acuerdo a la edad del paciente:

- Carné menor de 5 años
- Carné mayor de 5 años.

Para todas las edades: Carné detalle.

| Fec Nac:12/03/22<br>1 años 6 meses 26 días | Antecedentes<br><b>Sí</b> | Reacc            | iones a vacunas<br>No | ACCIONES -                        |
|--------------------------------------------|---------------------------|------------------|-----------------------|-----------------------------------|
|                                            | EDITAR PACIENTE           | VACUNAS HISMINSA | EDITAR ANTECEDENTES   | 🖨 IMPRIMIR 🛪                      |
|                                            |                           |                  | Ca                    | arné detalle<br>arné menor 5 años |
|                                            |                           |                  | Ve                    | er FUA Oficio<br>er FUA A4        |

Al seleccionar se descargará en formato en pdf.

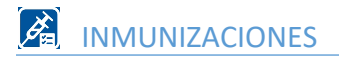

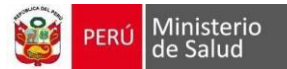

#### **FIRMA DIGITAL**

Si el usuario, tiene el rol de Firma del profesional y puede firmar digitalmente, los botones que se visualizan al final de la atención son los siguientes:

| Fec Nac:<br>1 años 6 me | 12/03/22<br>eses 26 días | Anteceden<br>Sí  | ites        | Read     | ciones a vacunas<br><b>No</b> | ACCIONES -        | ļ |
|-------------------------|--------------------------|------------------|-------------|----------|-------------------------------|-------------------|---|
|                         | EDITAR PACIENTE          | VACUNAS HISMINSA | EDITAR ANTE | CEDENTES | IMPRIMIR *                    | FIRMAR DOCUMENTOS |   |

Al presionar el botón Firmar documentos, se visualiza la siguiente ventana

Se marcar con check los documentos que se desean firmar, y se presiona Firmar Ahora

| :                   | 300        |                      |                                |
|---------------------|------------|----------------------|--------------------------------|
| nte:                | 300        |                      |                                |
| 2603                | 300        |                      |                                |
| 2603                | 300        |                      |                                |
|                     |            |                      |                                |
|                     |            |                      |                                |
| re                  | Estado     | Fecha y hora de firi | ma Ve                          |
| ET_VACUNACIÓN_MENOR | Sin firmar | -                    | ľ                              |
|                     |            |                      |                                |
|                     | pre        | re Estado            | ore Estado Fecha y hora de fir |

Nota: Para descargar los documentos de la atención, se presiona el icono Se presiona continuar:

| Feha Bipi . |
|-------------|
|             |
|             |
|             |
|             |
|             |
|             |

٨

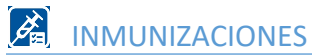

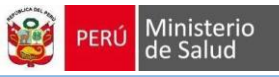

| Se ingresa el PIN: | 🔹 Plataforma Firma Perú 1.0 | .0 ×                                                             |
|--------------------|-----------------------------|------------------------------------------------------------------|
|                    | 🃸 gob.pe                    | Solicitud de PIN de Acceso                                       |
|                    |                             | Por favor, ingrese el PIN de su certificado PIN del Certificado: |
|                    |                             | Aceptar Cancelar<br>Continuar Cancelar                           |

Se visualiza la ventana que el proceso de firma fue completado exitosamente.

| IR | MA DIGITAL DE DOCUMENTOS E                                                      | LECTRÓNIC         | OS DEL SIHCE                              | $\times$ |
|----|---------------------------------------------------------------------------------|-------------------|-------------------------------------------|----------|
| Pe | rsonal que atiende:                                                             |                   |                                           |          |
| Ti | po y Nro doc Paciente:                                                          | DNI:              |                                           |          |
| Pa | iciente:                                                                        |                   |                                           |          |
| Se | ervicio de atención:                                                            | 260300            |                                           |          |
| 9  | Proceso de firma completado exitosamer                                          | nte.              |                                           |          |
| 9  | Proceso de firma completado exitosamer<br>Nombre                                | nte.<br>Estado    | Fecha y hora de firma                     | Ver      |
| 9  | Proceso de firma completado exitosamer<br>Nombre<br>CARNET_VACUNACIÓN_MENOR.pdf | Estado<br>Firmado | Fecha y hora de firma<br>17-02-2023 21:27 | Ver<br>• |

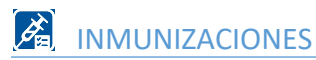

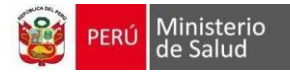

# V. BANDEJA DE DOCUMENTOS ELECTRÓNICOS

Para usuarios con rol de Firma del profesional y Bandeja de documentos electrónicos.

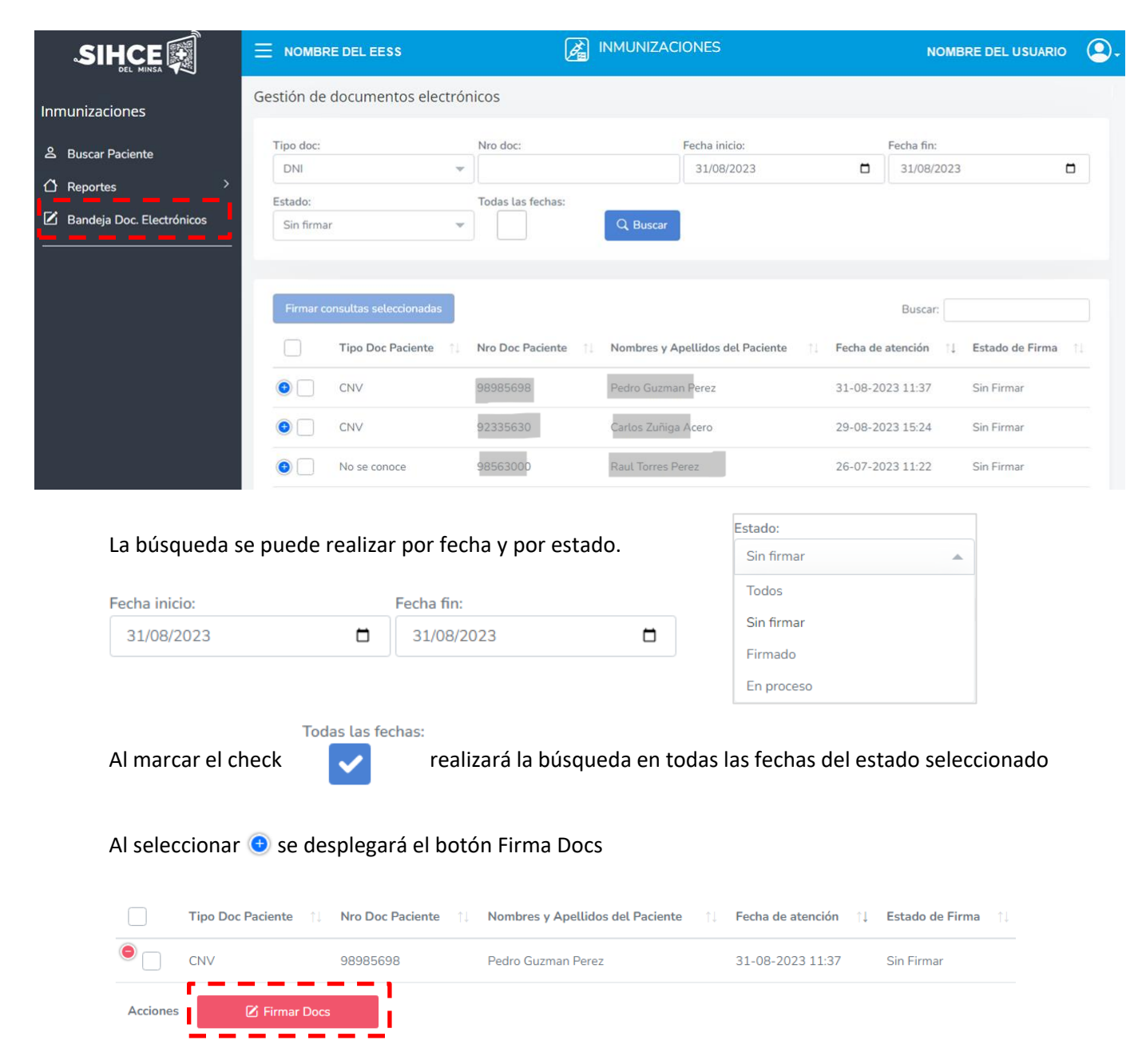

Para firmar seguir los pasos de Firma Digital, Ver página 17

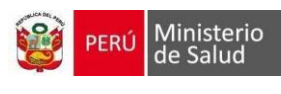

# **VI. REPORTES**

## 1. CARNÉ DE VACUNACIÓN

#### CARNÉ DE ATENCIÓN INTEGRAL DE SALUD DEL NIÑ@

| Anotar Fechas):<br>Antiher<br>3/05<br>(4 meses)<br>2023<br>21/06/2023<br>(4 meses)<br>2023<br>9/04/2023  | CUI/DNI/SD:  <br>DNI:<br>DNI:<br>Teléfono:<br>25/03/20<br>/2023<br>3r<br>3r                               | (Recién nacido)<br>)22<br>6/05/2023<br>1/04/2023<br>15/10/2023<br>2 doss (6 meses)<br>1/10/2023                                                                                                    |  |  |  |  |  |
|----------------------------------------------------------------------------------------------------|----------------------------------------------------------------------------------------------------|----------------------------------------------------------------------------------------------------|--|--|--|--|--|
| Anotar Fechas):<br>Antiher<br>3/05<br>(4 meses)<br>2023<br>21/06/2023<br>(4 meses)<br>2023<br>9/04/2023  | CUI/DNI/SD:<br>DNI:<br>DNI:<br>Teléfono:<br>25/03/20<br>2023<br>3r<br>3r                                  | (Recién nacido)<br>222<br>a dois (6 meses)<br>11/04/2023<br>15/10/2023<br>a dois (6 meses)<br>1/10/2023                                                                                                    |  |  |  |  |  |
| Anotar Fechas):<br>Antiheg<br>3/05<br>(4 meses)<br>2023<br>2 1/06/2023<br>(4 meses)<br>2023<br>9/04/2023 | DNI:<br>DNI:<br>Telėfono:<br>25/03/20<br>(2023<br>3r<br>3r                                                | (Recién nacido)<br>222<br>6/05/2023<br>a dos (6 meses)<br>11/04/2023<br>15/10/2023<br>a dos (6 meses)<br>11/0/2023                                                                                                    |  |  |  |  |  |
| Anotar Fechas):<br>Antiher<br>3/05<br>(4 meses)<br>2023<br>21/06/2023<br>(4 meses)<br>2023<br>9/04/2023  | DNI:<br>DNI:<br>Telėfono:<br>25/03/20<br>/2023<br>3r<br>3r                                                | (Recién nacido)<br>222<br>6/05/2023<br>a dosis (6 meses)<br>11/04/2023<br>55/10/2023<br>a dosis (6 meses)<br>11/0/2023                                                                                                    |  |  |  |  |  |
| Anotar Fechas):<br>Antihej<br>3/05<br>(4 meses)<br>2023<br>21/06/2023<br>(4 meses)<br>2023<br>9/04/2023  | DNI:<br>DNI:<br>Teléfono:<br>25/03/20<br>(2023<br>3r<br>3r                                                | (Recién nacido)<br>222<br>8/05/2023<br>a dosis (6 meses)<br>11/04/2023<br>15/10/2023<br>a dosis (6 meses)<br>11/0/2023                                                                                                    |  |  |  |  |  |
| Anotar Fechas):<br>Antiher<br>3/05<br>(4 meses)<br>2023<br>21/06/2023<br>(4 meses)<br>2023<br>9/04/2023  | DNI:<br>Telėfono:<br>25/03/20<br>(2023<br>3r<br>3r                                                        | (Recién nacido)<br>222<br>6/05/2023<br>a dosis (6 meses)<br>11/04/2023<br>15/10/2023<br>a dosis (6 meses)<br>11/0/2023                                                                                                    |  |  |  |  |  |
| Anotar Fechas):<br>Antiher<br>3/05<br>(4 meses)<br>2023<br>21/06/2023<br>(4 meses)<br>2023<br>9/04/2023  | Teléfono:           Datitis (HvB):         25/03/20           22/03/20         3r           3r         3r | (Recién nacido)<br>222<br>6.05/2023<br>6.05/2023<br>11/04/2023<br>15/10/2023<br>a dots (6 meses)<br>1/10/2023                                                                                                    |  |  |  |  |  |
| Anotar Fechas):<br>Antiher<br>3/05<br>(4 meses)<br>2023<br>21/06/2023<br>(4 meses)<br>2023<br>9/04/2023  | Teléfono:<br>batitis (HvB):<br>25/03/20<br>/2023<br>3r<br>3r                                              | (Recién nacido)<br>222<br>8/05/2023<br>a dosis (6 meses)<br>11/04/2023<br>15/10/2023<br>a dosis (6 meses)<br>11/10/2023                                                                                                    |  |  |  |  |  |
| Anotar Fechas):<br>Antiheg<br>3/05<br>(4 meses)<br>2023<br>21/06/2023<br>(4 meses)<br>2023<br>9/04/2023  | 25/03/20<br>25/03/20<br>2023<br>3r<br>3r<br>3r                                                            | (Recién nacido)<br>222<br>6/05/2023<br>a dosis (6 meses)<br>11/04/2023<br>15/10/2023<br>a dosis (6 meses)<br>11/0/2023                                                                                                    |  |  |  |  |  |
| Anotar Fechas):<br>Antihey<br>3/05<br>(4 meses)<br>2023<br>21/06/2023<br>(4 meses)<br>2023<br>9/04/2023  | 25/03/20<br>(2023<br>3r<br>3r                                                                             | (Recién nacido)<br>222<br>6/05/2023<br>a dosis (6 meses)<br>11/04/2023<br>15/10/2023<br>a dosis (6 meses)<br>11/0/2023                                                                                                    |  |  |  |  |  |
| Anotar Fechas):<br>Antiheg<br>3/05<br>(4 meses)<br>2023<br>21/06/2023<br>9/04/2023                       | 25/03/20<br>25/03/20<br>2023<br>3r<br>3r                                                                  | (Recién nacido)<br>202<br>6/05/2023<br>a dosis (6 meses)<br>11/04/2023<br>15/10/2023<br>a dosis (6 meses)<br>1/10/2023                                                                                                    |  |  |  |  |  |
| Anotar Fechas):<br>Antihep<br>3/05<br>(4 meses)<br>2023<br>21/06/2023<br>(4 meses)<br>2023<br>9/04/2023  | 25/03/20<br>25/03/20<br>/2023<br>3r<br>3r                                                                 | (Recién nacido)<br>) ) ) ) ) ) (05/2023 ) (05/2023 ) (05/202 ) (05/202 |  |  |  |  |  |
| Antihep<br>3/05<br>(4 meses)<br>0223<br>21/06/2023<br>(4 meses)<br>2023<br>9/04/2023                     | 25/03/20<br>/2023<br>3r<br>3r                                                                             | (Recién nacido)<br>2022<br>6/05/2023<br>a dosis (6 meses)<br>11/04/2023<br>15/10/2023<br>a dosis (6 meses)<br>1/10/2023                                                                                                    |  |  |  |  |  |
| 3/05<br>(4 meses)<br>2023<br>21/06/2023<br>(4 meses)<br>2023<br>9/04/2023                                | 25/03/20<br>/2023<br>3r<br>3r                                                                             | 322<br>6/05/2023<br>a dosis (6 meses)<br>11/04/2023<br>15/10/2023<br>a dosis (6 meses)<br>1/10/2023                                                                                                    |  |  |  |  |  |
| 3/05<br>(4 meses)<br>2023<br>21/06/2023<br>(4 meses)<br>2023<br>9/04/2023                                | /2023<br>3r<br>3r                                                                                         | 6/05/2023<br>a dosis (6 meses)<br>11/04/2023<br>15/10/2023<br>a dosis (6 meses)<br>1/10/2023                                                                                                    |  |  |  |  |  |
| 3/05<br>(4 meses)<br>2023<br>21/06/2023<br>(4 meses)<br>2023<br>9/04/2023                                | /2023 3r<br>3r<br>3r                                                                                      | 6/05/2023<br>a dosis (6 meses)<br>11/04/2023<br>15/10/2023<br>a dosis (6 meses)<br>1/10/2023                                                                                                    |  |  |  |  |  |
| 3/05<br>(4 meses)<br>2023<br>21/06/2023<br>(4 meses)<br>2023<br>9/04/2023                                | /2023<br>3r<br>3r                                                                                         | 6/05/2023<br>a dosis (6 meses)<br>11/04/2023<br>15/10/2023<br>a dosis (6 meses)<br>1/10/2023                                                                                                    |  |  |  |  |  |
| (4 meses)<br>2023<br>21/06/2023<br>(4 meses)<br>2023<br>9/04/2023                                        | 3r<br>3r                                                                                                  | a dosis (b meses)<br>11/04/2023<br>15/10/2023<br>a dosis (6 meses)<br>1/10/2023                                                                                                    |  |  |  |  |  |
| 21/06/2023<br>(4 meses)<br>2023<br>9/04/2023                                                             | 3r                                                                                                    | 11/04/2023<br>15/10/2023<br>a dosis (6 meses)<br>1/10/2023                                                                                                    |  |  |  |  |  |
| 21/06/2023<br>(4 meses)<br>2023<br>9/04/2023                                                             | 3r                                                                                                    | 15/10/2023<br>a dosis (6 meses)<br>1/10/2023                                                                                                    |  |  |  |  |  |
| 21/06/2023<br>(4 meses)<br>2023<br>9/04/2023                                                             | 3r                                                                                                    | 15/10/2023<br>a dosis (6 meses)<br>1/10/2023                                                                                                    |  |  |  |  |  |
| (4 meses)<br>2023<br>9/04/2023                                                                           | 3r                                                                                                    | a dosis (6 meses)<br>1/10/2023                                                                                                    |  |  |  |  |  |
| 9/04/2023                                                                                                |                                                                                                    | 1/10/2023                                                                                                    |  |  |  |  |  |
| 9/04/2023                                                                                                |                                                                                                    |                                                                                                    |  |  |  |  |  |
| 9/04/2023                                                                                                |                                                                                                    |                                                                                                    |  |  |  |  |  |
| 9/04/2023 18/06/2023                                                                                     |                                                                                                    |                                                                                                    |  |  |  |  |  |
| (4 meses)                                                                                                | 3ra dosis (12 meses)                                                                                      |                                                                                                    |  |  |  |  |  |
| 2023                                                                                                    | 21/09/2023                                                                                                |                                                                                                    |  |  |  |  |  |
|                                                                                                    |                                                                                                    |                                                                                                    |  |  |  |  |  |
| 7/05/2023                                                                                                |                                                                                                    |                                                                                                    |  |  |  |  |  |
| 2da dosis (4 meses)                                                                                      |                                                                                                    |                                                                                                    |  |  |  |  |  |
|                                                                                                    |                                                                                                    |                                                                                                    |  |  |  |  |  |
|                                                                                                    |                                                                                                    |                                                                                                    |  |  |  |  |  |
| 7/04/2023                                                                                                |                                                                                                    |                                                                                                    |  |  |  |  |  |
| 2da dosis (7 meses)                                                                                      |                                                                                                    |                                                                                                    |  |  |  |  |  |
|                                                                                                    |                                                                                                    |                                                                                                    |  |  |  |  |  |
| 3 años                                                                                                   |                                                                                                    | 4 años                                                                                                    |  |  |  |  |  |
|                                                                                                    |                                                                                                    |                                                                                                    |  |  |  |  |  |
|                                                                                                    |                                                                                                    |                                                                                                    |  |  |  |  |  |
| 1                                                                                                    |                                                                                                    | Hepatitis A:                                                                                                    |  |  |  |  |  |
| Antiam                                                                                                   | arilica:                                                                                                  | Dosis Única                                                                                                    |  |  |  |  |  |
| 15 mes                                                                                                   | is:                                                                                                    | 15 meses:                                                                                                    |  |  |  |  |  |
| 023 7                                                                                                    | 03/2023                                                                                                   |                                                                                                    |  |  |  |  |  |
|                                                                                                    |                                                                                                    |                                                                                                    |  |  |  |  |  |
| 1er Refuerzo APO/IPV (18 meses)                                                                          |                                                                                                    |                                                                                                    |  |  |  |  |  |
| 7/07/2023                                                                                                |                                                                                                    |                                                                                                    |  |  |  |  |  |
| 7/07/2023                                                                                                |                                                                                                    |                                                                                                    |  |  |  |  |  |
|                                                                                                    |                                                                                                    |                                                                                                    |  |  |  |  |  |
| 2do Refuerzo APO/IPV (4 años)                                                                            |                                                                                                    |                                                                                                    |  |  |  |  |  |
|                                                                                                    |                                                                                                    |                                                                                                    |  |  |  |  |  |
|                                                                                                    | 7/0<br>3 años<br>Antiam<br>023 15 mes<br>70<br>1er Ro<br>2do                                              | 7/05/2023         2da dosis (4           7/04/2023         2da dosis (7           2da dosis (7         3 años           Antiamarílica:         15 meses.           023         7/03/2023           1er Refuerzo APO/I         7/07/20           2do Refuerzo APC         2do Refuerzo APC                                                                                                    |  |  |  |  |  |

| PERI                                          | Ú M     | inisterio<br>Salud |               |            |        | E          | STRA   | TEGIA SANITA<br>Carnet de | RIA DE INMUNIZ<br>vacunación de | ACIONES    |  |  |  |  |  |  |
|-----------------------------------------------|---------|--------------------|---------------|------------|--------|------------|--------|---------------------------|---------------------------------|------------|--|--|--|--|--|--|
|                                               | R       | COMENDACIO         | NES           |            | _      |            |        | Mayore                    | s de 5 años                     |            |  |  |  |  |  |  |
|                                               |         |                    |               |            | Ap     | ellidos    |        |                           |                                 |            |  |  |  |  |  |  |
| <ol> <li>Conservar<br/>vacunación.</li> </ol> | y por   | tar este carnet    | o para su     | No         | mbres  |            |        |                           |                                 |            |  |  |  |  |  |  |
| 2. Cumplir con                                | las fe  | chas indicadas, v  | acúnate.      |            | Tip    | o Doc.     |        | DNI                       |                                 |            |  |  |  |  |  |  |
| 3. Si viajas a z                              | zonas   | endémicas de fie   | bre amarilla  | , vacúnate | Nro    | Doc.       |        |                           |                                 |            |  |  |  |  |  |  |
| y porta este ca                               | amet.   |                    |               |            | Din    | ección     |        |                           |                                 |            |  |  |  |  |  |  |
| <ol> <li>Acuda a las<br/>vacunas.</li> </ol>  | s citas | establecidas par   | a la aplicaci | ión de sus | Dis    | trito      |        | Huánuco-Huánu             | co-Pillco Marca                 |            |  |  |  |  |  |  |
|                                               |         |                    |               |            | Inc    | t Labor    | al     | - nuana o e nuane         |                                 |            |  |  |  |  |  |  |
|                                               |         |                    |               |            | 1113   | Labora     | a      |                           |                                 |            |  |  |  |  |  |  |
| Vacuna VPH                                    |         |                    |               |            |        |            |        |                           |                                 |            |  |  |  |  |  |  |
|                                               | ŀ       |                    | 4             |            | -      |            | D      | OSIS                      |                                 |            |  |  |  |  |  |  |
| Fecha                                         | _       |                    | 1             |            | +      |            |        | 2                         |                                 |            |  |  |  |  |  |  |
| Lote                                          | -       |                    |               |            | +      |            |        |                           | +                               |            |  |  |  |  |  |  |
| Vacunador                                     |         |                    |               |            | +      |            |        |                           |                                 |            |  |  |  |  |  |  |
| CEP                                           |         |                    |               |            | +      |            |        |                           | -                               |            |  |  |  |  |  |  |
| Inst. educativa                               |         |                    |               |            | +      |            | Dis    | strito                    |                                 |            |  |  |  |  |  |  |
| Vacuna Cont                                   | ra la I | lepatitis B        |               |            |        |            |        |                           | Neumococo                       |            |  |  |  |  |  |  |
|                                               |         |                    |               | Do         | sis    |            |        |                           |                                 | Dosis      |  |  |  |  |  |  |
|                                               |         | 1                  |               | 2          | 2      |            |        | 3                         | -11                             | 1          |  |  |  |  |  |  |
| Fecha                                         |         | 5/07/2023          |               | 31/07      | /2023  |            |        | 15/08/2023                | Fecha                           |            |  |  |  |  |  |  |
| Lote                                          |         |                    |               | >          | (      |            |        | XXX                       | Lote                            |            |  |  |  |  |  |  |
| Vacunador                                     |         | 41602935           |               | 4160       | 2935   |            |        | 41602935                  | Vacunador                       |            |  |  |  |  |  |  |
| CEP                                           |         |                    |               |            |        |            |        |                           | CEP                             |            |  |  |  |  |  |  |
| Toxoide Tetá                                  | inico E | Diftérico (dT)     |               |            |        |            |        |                           | DPT                             |            |  |  |  |  |  |  |
|                                               |         |                    |               | Do         | sis    |            |        |                           |                                 | Dosis      |  |  |  |  |  |  |
|                                               |         | 1                  |               | 2          | 2      |            |        | 3                         |                                 | 1          |  |  |  |  |  |  |
| Fecha                                         |         | 29/05/2023         |               | 17/08      | /2023  |            |        |                           | Fecha                           |            |  |  |  |  |  |  |
| Lote                                          |         | XXX                |               | GH         | GH     |            |        |                           | Lote                            |            |  |  |  |  |  |  |
| Vacunador                                     | -       | 41602935           |               | 4160       | 2935   |            |        |                           | Vacunador                       |            |  |  |  |  |  |  |
| CEP                                           |         |                    |               |            |        |            |        |                           | CEP                             |            |  |  |  |  |  |  |
| Influenza                                     |         |                    |               | Vacu       | na con | tra la fie | bre an | narilla                   | SPR                             |            |  |  |  |  |  |  |
|                                               |         | Dosis              |               |            |        |            |        | Dosis                     |                                 | Dosis      |  |  |  |  |  |  |
|                                               |         | 1                  |               |            |        |            |        | 1                         |                                 | 1          |  |  |  |  |  |  |
| Fecha                                         |         | 17/08/202          | 23            | Fecha      | 3      |            |        |                           | Fecha                           | 14/08/2023 |  |  |  |  |  |  |
| Lote                                          |         | XXX                |               | Lote       |        |            |        |                           | Lote                            | XXX        |  |  |  |  |  |  |
| Vacunador                                     |         | 4160293            | 5             | Vacu       | nador  |            |        |                           | Vacunador                       | 46273347   |  |  |  |  |  |  |
| CEP                                           |         |                    |               | CEP        |        |            |        |                           | CEP                             |            |  |  |  |  |  |  |
| COVID 19                                      |         |                    |               | Do         | sis    |            |        |                           | 7                               |            |  |  |  |  |  |  |
|                                               |         | 1                  | :             | 2          |        | 3          |        | 4                         | 1                               |            |  |  |  |  |  |  |
| Fecha                                         |         |                    |               |            |        |            |        |                           | 7                               |            |  |  |  |  |  |  |
| Lote                                          |         |                    |               |            |        |            |        |                           | 7                               |            |  |  |  |  |  |  |
| Vacunador                                     |         |                    |               |            |        |            |        |                           |                                 |            |  |  |  |  |  |  |
| CEP                                           |         |                    |               |            |        |            |        |                           | 7                               |            |  |  |  |  |  |  |

# 2. REPORTE DE ATENCIÓN FIRMA DIGITAL

| DE SALUI                          | D DE LA NINA Y EL NINO                                                                                           |
|-----------------------------------|----------------------------------------------------------------------------------------------------|
|                                   |                                                                                                    |
| HC:                               | N" Carpeta FAM:                                                                                                  |
| d. de Afiliación:                 |                                                                                                    |
| cha de Nacimiento: 12/03/2022     | CUI/DNI/SD: 91                                                                                                   |
| mbre y Apellidos: LUCIANO MANUEL  | and the second second second second second second second second second second second second second second second |
| el Niño:                          |                                                                                                    |
| e la Madre:                       | DNI:                                                                                                    |
| el Padre:                         | DNI:                                                                                                    |
| ección actual: Lima               |                                                                                                    |
| nail:                             | Teléfono:                                                                                                    |
| ablecimiento: SAN GENARO DE VILLA |                                                                                                    |
| Pentavalente                      | 2ª dosis                                                                                                    |
| Fecha                             | 8/10/2023                                                                                                    |
| Lote                              | XXX                                                                                                    |
| Documento del Vacunador           | 41602935                                                                                                    |
| Nombre del Vacunador              | ALICIA ROSARIO                                                                                                   |
| CEP                               | 25632                                                                                                    |
|                                   |                                                                                                    |
| Neumococo                         | 2ª dosis                                                                                                    |
| Fecha                             | 8/10/2023                                                                                                    |
| Lote                              | XXX                                                                                                    |
|                                   | 41602935                                                                                                    |
| Documento del Vacunador           |                                                                                                    |
| Nombre del Vacunador              | ALICIA ROSARIO                                                                                                   |

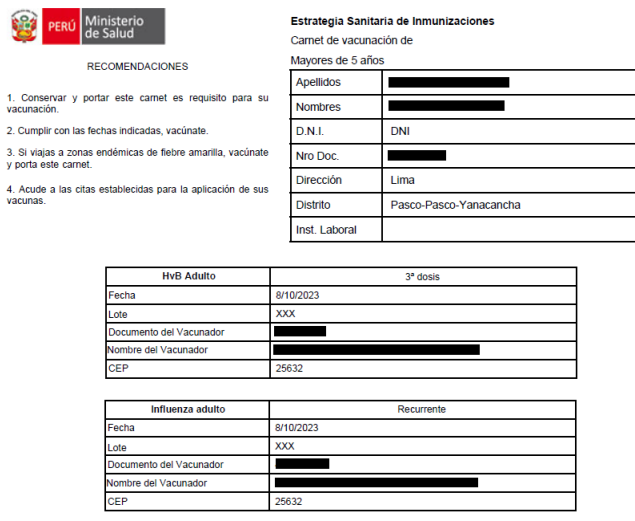

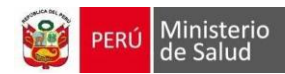

#### 3. REPORTES DEL ESTABLECIMIENTO DE SALUD

# Registro Diario de Vacunación y Seguimiento de la Niña y el Niño Menor de 5 años

| <b>8</b>                      | PERÚ Min             | nisterio<br>Salud   | Oficina General de<br>Fecnologías de la Información |                  |                       |                       | REGISTRO D   | IARIO DE | VACU      | NACIO      | NYSEC       | JUIMIEN   | ITO DE    | MUJEF    | R EN E     | DAD RE     | PRODU        | ICTIVA     | (MER),     | INFLUEN       | IZA Y O      | TROS       | GRUPOS       |
|-------------------------------|----------------------|---------------------|-----------------------------------------------------|------------------|-----------------------|-----------------------|--------------|----------|-----------|------------|-------------|-----------|-----------|----------|------------|------------|--------------|------------|------------|---------------|--------------|------------|--------------|
| A DIRECO                      | CION DE SALUI        | LIMA SUR            |                                                     |                  | Lima                  |                       |              |          |           |            |             | K. ESTRA  | TEGIA DE  | CAPTAC   | IÓN        |            |              |            |            |               |              |            |              |
| B. RED:                       |                      | NO PERTENE          | CE A NINGUNA RED                                    |                  | Lima                  |                       |              |          |           |            |             | K.1. REGI | JLAR      |          |            |            |              |            |            |               |              |            |              |
| C. MICRO                      | RED:                 | NO PERTENE          | CE A NINGUNA MICRORED                               |                  | Chorrillos            |                       |              |          |           |            |             |           | K.1.1. DE | MANDA P  | OBLACIO    | NAL        |              |            |            | 1             |              |            |              |
| D. ESTABL                     | LECIMIENTO:          | CENTRO DE S         | ALUD SAN GENARO DE VILLA                            |                  | I. LUGAR DE LA VACUNA | CION:                 |              |          |           |            |             |           | K.1.2. SE | GUIMIENT | TO DOMIC   | ILIARIO    |              |            |            |               |              |            |              |
| E. FECHA                      | DE VACUNACI          | 01/08/2023 AL       | 01/09/2023                                          |                  | J. UNIDAD EJECUTORA:  |                       |              |          |           |            |             |           |           |          |            |            |              |            |            |               |              |            |              |
|                               |                      |                     |                                                     |                  |                       |                       |              |          |           |            |             |           |           |          |            |            |              |            |            |               |              |            |              |
| L.                            |                      | М.                  | N.                                                  | 0.               | 1                     | . RESIDENCIA HABITUAL |              |          |           |            |             |           |           |          |            | 1          | I. dT adulto | en mujeres | en Edad Re | eproductiva ( | M.E.R.) de   | 10 a 49 añ | 105          |
|                               |                      |                     |                                                     |                  |                       |                       |              |          | l         | Niñas de 1 | D a 11 años |           |           |          | Ad         | olescentes | de 12 a 17   | años       |            |               | Ji           | ovenes de  | 18 a 29 años |
| N.º de<br>Historia<br>clínica | Tipo de<br>documento | N.º de<br>Documento | Nombres y apellidos                                 | Dirección        | Departamento          | Provincia             | Distrito     | No       | gestante: | 5          |             | Gestantes |           |          | No gestant | es         |              | Gestantes  |            | N             | io gestante: | s          | G            |
|                               |                      |                     |                                                     |                  |                       |                       |              | 1"       | 2"        | 3*         | 1*          | 2"        | 3"        | 1*       | 2*         | 3'         | 1*           | 2"         | 3"         | 1*            | 2"           | 3*         | 1"           |
|                               | DNI                  | *                   |                                                     | ESPINOZA         | Lima                  | Lima                  | San Isidro   |          |           |            |             |           |           |          |            |            |              |            |            | 03/08/23      |              |            |              |
|                               | DNI                  |                     |                                                     |                  |                       |                       |              |          |           |            |             |           |           |          |            |            |              |            |            |               |              |            |              |
|                               | DNI                  | 1                   |                                                     | JOAQUIN II ETAPA | lca                   | Ica                   | lca          |          |           |            |             |           |           |          |            |            |              |            |            |               |              |            |              |
|                               | DNI                  | 1                   |                                                     |                  | San Martín            | Picota                | Shamboyacu   |          |           |            |             |           |           |          |            |            |              |            |            |               |              |            |              |
|                               | DNI                  | 2                   |                                                     | BAMBAREN 1249    | Áncash                | Huaraz                | Huaraz       |          |           |            |             |           |           |          |            |            |              |            |            |               |              |            |              |
|                               | DNI                  | 2                   |                                                     | CHO - CHOSICA    | Lima                  | Lima                  | Lurigancho   |          |           |            |             |           |           |          |            |            |              |            |            |               |              |            |              |
|                               | DNI                  |                     |                                                     | DE LA LUNA 268   |                       |                       |              |          |           |            |             |           |           |          |            |            |              |            |            |               |              |            |              |
|                               | DNI                  |                     |                                                     |                  |                       |                       |              |          |           |            |             |           |           |          |            |            |              |            |            |               |              |            |              |
| 14524125                      | PASAPORTE            | 1                   |                                                     |                  | Huancavelica          | Huancavelica          | Huancavelica |          |           |            |             |           |           |          |            |            |              |            |            |               |              |            |              |
| 53625412                      | DI EXTRANJE          | 1                   |                                                     |                  | lca                   | lca                   | lca          |          |           |            |             |           |           |          |            |            |              |            |            |               |              |            |              |
| 54125412                      | PASAPORTE            | 1                   |                                                     |                  | Lambayeque            | Chiclava              | Chiclava     |          |           |            |             |           |           |          |            |            |              |            |            |               |              |            |              |

## Registro Diario de Vacunación y Seguimiento de Mujer en edad Reproductiva (Mer), Influenza y

#### otros grupos

| 8                             | PERÚ Mi              | nisterio d<br>Salud 1 | Oficina General de<br>recnologías de la Información | R                         | EGISTRO DIARIO     | DE VACUNAC          | NON Y SEGU | JIMIENT         | O DE L | a Niña ' | Y EL NI           | ÑO MEN   | NOR DE    | 5 AÑOS   | 6        |           |    |    |          |      |       |              |            |              |
|-------------------------------|----------------------|-----------------------|-----------------------------------------------------|---------------------------|--------------------|---------------------|------------|-----------------|--------|----------|-------------------|----------|-----------|----------|----------|-----------|----|----|----------|------|-------|--------------|------------|--------------|
| A. DIRE                       | CCION DE SALU        | D LIMA SUR            |                                                     |                           | F. DEPARTAMENTO    | Lima                |            |                 |        |          |                   | K. ESTR  | ATEGIA D  | E CAPTAC | IÓN      |           |    |    |          |      |       |              |            |              |
| B. RED:                       |                      | NO PERTENE            | CE A NINGUNA RED                                    |                           | G. PROVINCIA:      | Lima                |            |                 |        |          |                   | K.1. REG | GULAR     |          |          |           |    | -  |          |      |       |              |            |              |
| C. MICF                       | ORED:                | NO PERTENE            | CE A NINGUNA MICRORED                               |                           | H. DISTRITO:       | Chorrillos          |            |                 |        |          |                   |          | K.1.1. DI | EMANDA P | OBLACIC  | NAL       |    |    |          |      |       |              |            |              |
| D. ESTA                       | BLECIMIENTO:         | CENTRO DE S           | SALUD SAN GENARO DE VILLA                           |                           | I. LUGAR DE LA VAC | UNACION:            |            |                 |        |          |                   |          | K.1.2. SE | GUIMIEN  | TO DOMIC | CILIARIO  |    |    |          |      |       |              |            |              |
| E. FECH                       | A DE VACUNACI        | ¢04/05/2023 al        | 02/06/2023                                          |                           | J. UNIDAD EJECUTO  | ORA:                |            |                 |        |          |                   |          |           |          |          |           |    |    |          |      |       |              |            |              |
|                               |                      |                       |                                                     |                           |                    |                     |            |                 |        |          |                   |          |           |          |          |           |    |    |          |      |       |              |            |              |
| L.                            |                      | Μ.                    | N.                                                  | 0.                        | P. F               | RESIDENCIA HABITUAL |            | Q.              |        |          |                   | ·        |           |          |          |           |    | ,  |          |      | 1. Me | enores de O  | 1 año      |              |
|                               |                      |                       |                                                     |                           |                    |                     |            |                 |        | BCG      |                   |          | HvB       |          |          | Antipolic | D  |    |          |      |       | Solo para re | acciones a | idversas a P |
| N.º de<br>Historia<br>clínica | Tipo de<br>documento | N.º de<br>Documento   | Nombres y apellidos                                 | Dirección                 | Departamento       | Provincia           | Distrito   | Edad<br>puntual | 24H    | 28D      | 01M a<br>11M, 28D | 12H      | 24H       | 48H      |          | PV        |    |    | Pentavak | ente | DI    | (p)          | н          | νB           |
| 610000                        |                      |                       | 1                                                   |                           |                    |                     |            |                 |        |          |                   |          |           |          | 1°       | 2°        | 3° | 1° | 2°       | 3'   | 2°    | 3°           | 2°         | 3'           |
| 952225                        | 62 CNV               |                       |                                                     | 1 5 9 1 9 9 9 9 9 9 9 9 9 | Junin              | Huancayo            | Huancayo   | 1a 5m           |        |          |                   |          |           |          |          |           |    |    |          |      |       |              |            |              |
| 505000                        | DNI                  |                       |                                                     | LERMO URRELO 308          | Cajamarca          | Cajamarca           | Cajamarca  | 4a 11m          |        |          |                   |          |           |          |          |           |    |    |          |      |       |              |            |              |
| 965222                        | 22 CNV               |                       |                                                     |                           | Lambayeque         | Chiclayo            | Chiclayo   | 1a Um           |        |          |                   |          |           |          |          |           |    |    |          |      |       |              |            |              |
| 412541                        | 25 DI EXTRAI         |                       |                                                     |                           | Cusco              | Cusco               | Cusco      | 1a 4m           |        |          |                   |          |           |          |          |           |    |    |          |      |       |              |            |              |
| 412569                        | 85 DI EXTRAI         |                       |                                                     |                           | Lambayeque         | Chiclayo            | Chiclayo   | 1a 4m           |        |          |                   |          |           |          |          |           |    |    |          |      |       |              |            |              |
| 845412                        | 54 PASAPOF           |                       |                                                     |                           | Loreto             | Maynas              | Alto Nanay | 1a 4m           |        |          |                   |          |           |          |          |           |    |    |          |      |       |              |            |              |
| 952225                        | 62 CNV               |                       |                                                     |                           | Junín              | Huancayo            | Huancayo   | 1a 5m           |        |          |                   |          |           |          |          |           |    |    |          |      |       |              |            |              |
| 966632                        | 36 CNV               |                       |                                                     |                           | Madre de Dios      | Tambopata           | Tambopata  | 3a 4m           |        |          |                   |          |           |          |          |           |    |    |          |      |       |              |            |              |

#### **Reporte Analítico**

| INFORME ANALÉTICO DE INMUNIZACIONES           Préseir         DISTADIZI MI DIOBOZZI<br>MAN SUR / BARRANCO - CHORRELOS - SURCO / VILLA / SAN GENARO DE VILLA           A MERCIES DE 1         Total / San San San San San San San San San San                                                                                                    | INFORME ANALÍTICO DE INMUNIZACIONES           INFERME ENALÍTICO DE INMUNIZACIONES           DIRESA FREDI NA IRED JESES         LIMA SUR ASERVANCO - CHORRILLOS - SURCIO / VILLA / SAN GENARO DE VILLA           Nº 40 ALOS MUNICES DE IDEO NUMERICES - SURCIO / VILLA / SAN GENARO DE VILLA         ************************************                                                                                                    |
|----------------------------------------------------------------------------------------------------|----------------------------------------------------------------------------------------------------|
| Internation         01 [ 21 Mate         0         1         1         1         1           Planzity         Planzity         Plan                                                                                                    | · · · · · · · · · · · · · · · · · · ·                                                                                                    |
| $ \begin{array}{c c c c c c c c c c c c c c c c c c c $                                                                                                    | No.stauedor, hurdes, valendo la unidade     L. POR LADORO E la la Lão     No.stauedor, la la Unidade     No.stauedor, la la Unidade       Teles da sida     11 1 1 2 1 1 2                                                   |
| C- 05 (2 ARes                                                                                                    | St. Addpoints OF<br>Predicts and optimized to a listic<br>Group of a static for the static static<br>1 + 2 + 2 + 2 + 2 + 2 + 2 + 2 + 2 + 2 +                                                                                                    |
| 3 / 5         Attacks         P/         5         8         6         9         6         8         6         8         6         8         6         8         6         8         6         8         6         8         6         8         6         8         6         8         6         8         6         8         6         8         6         8         6         8         6         8         6         8         6         8         6         8         6         8         6         8         6         8         6         8         7         8         8         8         7         9         7         8         8         8         8         8         8         8         8         8         8         8         8         8         8         8         8         8         8         8         8         8         8         8         8         8         8         8         8         8         8         8         8         8         8         8         8         8         8         8         8         8         8         8         8         8         8 <t< td=""><td>R. HABOPHUSI BFUIEDED TOD B (M)         L. COUCH 9         T. COUCH 9         T. COUCH 9         T. COUCH 9         T. COUCH 9         T. COUCH 9           Count on the Distribution of Distribution of Distributio Distribution of Distributio Distribution of Distri</td></t<> | R. HABOPHUSI BFUIEDED TOD B (M)         L. COUCH 9         T. COUCH 9         T. COUCH 9         T. COUCH 9         T. COUCH 9         T. COUCH 9           Count on the Distribution of Distribution of Distributio Distribution of Distributio Distribution of Distri                                                                              |
| Los table         PLOS - PLOS - PLOS           Top 4: Vocas         Top 4: Vocas         Top 4: Vocas         POTESSOS         POTESSOS         POTESSOS           Index sos Contribuis         101         102         103         100         100         100         100         100         100         100         100         100         100         100         100         100         100         100         100         100         100         100         100         100         100         100         100         100         100         100         100         100         100         100         100         100         100         100         100         100         100         100         100         100         100         100         100         100         100         100         100         100         100         100         100         100         100         100         100         100         100         100         100         100         100         100         100         100         100         100         100         100         100         100         100         100         100         100         100         100         100         100                                                                                                    | Mark could     Image: Could be an image of the second be an image of the second be an image of t |

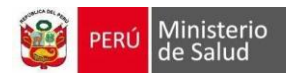

# Registro Detallado de Vacunación del Establecimiento de Salud

| 1                                                | PERÚ                                         | Ministerio<br>de Salud               | Oficina Genera<br>Tecnologías de    | al de<br>e la Informació | ón                     |                                  |              |                        |              |                        |                  |            | REGISTRO DE       | TALLADO                                           | DE VACUN                                          | IACIÓN DEL ES                     | TABLEC               | IMIENTO D                              | E SALUD            |
|--------------------------------------------------|----------------------------------------------|--------------------------------------|-------------------------------------|--------------------------|------------------------|----------------------------------|--------------|------------------------|--------------|------------------------|------------------|------------|-------------------|---------------------------------------------------|---------------------------------------------------|-----------------------------------|----------------------|----------------------------------------|--------------------|
| A DIRECO                                         | NON DE SA                                    |                                      | LIMA SLIP                           |                          |                        |                                  |              |                        |              |                        | Lima             |            |                   |                                                   |                                                   |                                   |                      |                                        |                    |
| R DED-                                           |                                              | NO REDTENEOE A NINOLINA DED          |                                     |                          |                        |                                  | C PROVINCIA: |                        | Lima         |                        |                  |            |                   |                                                   |                                                   |                                   | K ESTIMIEGINDE OAF   |                                        |                    |
| C MICROPED:                                      |                                              |                                      | NO PERTENECE A NINGUNA NICEOPED     |                          |                        |                                  |              |                        |              |                        | Cherrillee       |            |                   |                                                   |                                                   |                                   |                      |                                        | R. I. REGULAR      |
| D FOTADI FOIMENTO                                |                                              |                                      | CENTRO DE CALUD SAN CENARO DE VILLA |                          |                        |                                  |              | H. DISTR               | H. DISTRITO. |                        | Chomilos         |            |                   |                                                   |                                                   |                                   |                      |                                        |                    |
| D. ESTABLECIMIENTO.                              |                                              | CENTRO DE SALUD SAN GENARO DE VILLA  |                                     |                          |                        |                                  | I. LUNIDA    | I. LUNIDAD E IECUTODA: |              |                        |                  |            |                   |                                                   |                                                   |                                   |                      |                                        |                    |
| E. FECHA DE VACONACIÓN.                          |                                              | 01/08/2023 AL 01/09/2023             |                                     |                          |                        |                                  | J. UNIDA     | DEJECOIC               | JRA.         |                        |                  |            |                   |                                                   |                                                   |                                   |                      |                                        |                    |
| N.º de<br>Historia<br>clínica<br>del<br>paciente | N.º de<br>archivo<br>clínico del<br>paciente | Tipo de<br>documento del<br>paciente | N.º de documento del<br>Paciente    | CNV                      | Fecha de<br>nacimiento | Nombres y apellidos del Paciente | Edad         | año Edad mes           | Edad día     | Fecha de<br>vacunación | Vacuna           | Dosis      | Dosis descripción | Vacunado<br>antes de las 12<br>horas de<br>nacido | Vacunado<br>antes de las 24<br>horas de<br>nacido | Fecha de registro de<br>la Vacuna | Lote de la<br>vacuna | Fecha de<br>expiración de<br>la vacuna | Fabricante de la v |
|                                                  |                                              | DNI                                  | 90                                  |                          |                        | AUCC/                            | APUCI        | 6                      | 5 5          | 03/08/2023             | DPT              | 1          | 1ª dosis          |                                                   |                                                   | 03/08/2023 09:16                  | DPT CLD              | 24/08/2023                             | CLD 01             |
| 75423824                                         |                                              | DNI                                  | 754                                 |                          |                        |                                  |              | 22                     | 5 19         | 03/08/2023             | DT adulto        | 1          | 1ª dosis          |                                                   |                                                   | 03/08/2023 09:22                  | DT CLD               | 20/08/2023                             | CLD 02             |
| 75423824                                         |                                              | DNI                                  | 754                                 |                          |                        |                                  |              | 22                     | 5 19         | 03/08/2023             | HvB Adulto       | _ <u>p</u> | 1* dosis          |                                                   |                                                   | 03/08/2023 09:49                  | HVB ADUL             | 22/08/2023                             | CLD 04             |
| -                                                |                                              | DNI                                  | 90.                                 |                          |                        | AUCC/                            | APUCI        | 6                      | 5 9          | 03/08/2023             | HvB Pediátrico   | 1          | 1ª dosis          |                                                   |                                                   | 03/08/2023 09:32                  | HVB CLD              | 27/08/2023                             | CLD 03             |
| 75423824                                         |                                              | DNI                                  | 754                                 |                          |                        |                                  |              | 22                     | 6 19         | 03/08/2023             | Influenza adulto | R          | Recurrente        |                                                   |                                                   | 03/08/2023 09:50                  | INFLU CLE            | 22/08/2023                             | CLD 05             |
|                                                  |                                              | DNI                                  | 902                                 |                          |                        | II HUA                           | ILLPA        | 6                      | 3 18         | 3 15/08/2023           | AMA              | 1          | 1ª dosis          |                                                   |                                                   | 15/08/2023 16:59                  | ASD                  | 16/08/2023                             | ASD                |
| _                                                |                                              | DNI                                  | 902                                 |                          |                        | II HUA                           | ILLPA        | 6                      | 3 18         | 3 15/08/2023           | DT adulto        | 1          | 1ª dosis          |                                                   |                                                   | 15/08/2023 17:00                  | ASD                  | 23/08/2023                             | ASD                |
| 41602935                                         |                                              | DNI                                  | 410                                 |                          |                        | ALDO!                            | IADO         | 42                     | 3 9          | 9 15/08/2023           | DT adulto        | 3          | 3ª dosis          |                                                   |                                                   | 15/08/2023 11:20                  | FR                   | 29/08/2023                             | AAAA               |
| 73014515                                         |                                              | DNI                                  | 730                                 |                          |                        | MEN                              | DOZA         | 31                     | 3 29         | 15/08/2023             | HiB              | DU         | Dosis única       |                                                   |                                                   | 15/08/2023 15:53                  | XXX                  | 29/08/2023                             | XXX                |
|                                                  |                                              | DNI                                  | 902                                 |                          |                        |                                  |              | 6                      | 3 12         | 2 15/08/2023           | HiB              | DU         | Dosis única       |                                                   |                                                   | 15/08/2023 17:03                  | SDF                  | 16/08/2023                             | SDF                |
|                                                  |                                              | DNI                                  | 902                                 |                          |                        | II HUA                           | LLPA         | 6                      | 3 18         | 15/08/2023             | HiB              | DU         | Dosis única       |                                                   |                                                   | 15/08/2023 16:59                  | SDF                  | 16/08/2023                             | SDF                |

# Reporte de Tamizaje de Anemia

|   | 🞯 PERÚ 🖁 | linisterio<br>e Salud         |              |           |            |          |                               |                           |              |                        |                             |                |               |                     |                      |         |                  |          |   |
|---|----------|-------------------------------|--------------|-----------|------------|----------|-------------------------------|---------------------------|--------------|------------------------|-----------------------------|----------------|---------------|---------------------|----------------------|---------|------------------|----------|---|
|   |          |                               |              |           |            |          | REPORTE DE TAMIZAJE DE ANEMIA |                           |              |                        |                             |                |               |                     |                      |         |                  |          |   |
|   | Código   | Ubigeo del<br>establecimiento | Departamento | Provincia | Distrito   | Disa     | Red                           | Micro Red                 | Código Unico | Establecimiento        | UPS                         | Tipo documento | Nro documento | Apellido<br>Paterno | Apelllido<br>Materno | Nombres | Fecha Nacimiento | нс       |   |
| 3 | 19182251 | 150108                        | LIMA         | LIMA      | CHORRILLOS | LIMA SUR | NO PERTENECE A<br>NINGUNA RED | NO PERTENECE<br>A NINGUNA | 6000         | SAN GENARO DE<br>VILLA | CRECIMENTO Y<br>DESARROLLO  | 1              | 912:          |                     |                      |         | 12/03/2019       | 145132   | A |
| 3 | 19692162 | 150108                        | LIMA         | LIMA      | CHORRILLOS | LIMA SUR | NO PERTENECE A<br>NINGUNA RED | NO PERTENECE<br>A NINGUNA | 6000         | SAN GENARO DE<br>VILLA | CRECIMENTO Y<br>DESARROLLO  | 5              | SD-           |                     |                      |         | 19/05/2019       | 145095   | A |
| 4 | 40091901 | 150108                        | LIMA         | LIMA      | CHORRILLOS | LIMA SUR | NO PERTENECE A<br>NINGUNA RED | NO PERTENECE<br>A NINGUNA | 6000         | SAN GENARO DE<br>VILLA | CRECIMENTO Y<br>DESARROLLO  | 1              | 914           |                     |                      | :       | 09/07/2019       | 147622   | A |
| 4 | 0092074  | 150108                        | LIMA         | LIMA      | CHORRILLOS | LIMA SUR | NO PERTENECE A<br>NINGUNA RED | NO PERTENECE<br>A NINGUNA | 6000         | SAN GENARO DE<br>VILLA | CRECIMENTO Y<br>DESARROLLO  | 1              | 9141          |                     |                      | х.<br>Х | 05/08/2019       | 147451   | A |
| 4 | 0875434  | 150108                        | LIMA         | LIMA      | CHORRILLOS | LIMA SUR | NO PERTENECE A<br>NINGUNA RED | ND PERTENECE<br>A NINGUNA | 6000         | SAN GENARO DE<br>VILLA | MEDICINA GENERAL            | 1              | 915           |                     |                      |         | 08/11/2019       | 150257   | A |
| 4 | 1046422  | 150108                        | LIMA         | LIMA      | CHORRILLOS | LIMA SUR | NO PERTENECE A<br>NINGUNA RED | ND PERTENECE<br>A NINGUNA | 6000         | SAN GENARO DE<br>VILLA | CRECIMENTO Y<br>DESARROLLO  | 1              | 315           |                     |                      |         | 15/10/2019       | 91577302 | A |
| 4 | 1237599  | 150108                        | LIMA         | LIMA      | CHORRILLOS | LIMA SUR | NO PERTENECE A<br>NINGUNA RED | ND PERTENECE<br>A NINGUNA | 6000         | SAN GENARO DE<br>VILLA | MEDICINA GENERAL            | 1              | 9161          |                     |                      | (D)     | A 31/12/2019     | 151592   | A |
| 4 | 1582612  | 150108                        | LIMA         | LIMA      | CHORRILLOS | LIMA SUR | NO PERTENECE A<br>NINGUNA RED | ND PERTENECE<br>A NINGUNA | 6000         | SAN GENARO DE<br>VILLA | CRECIMIENTO Y<br>DESARROLLO | 1              | 917:          |                     |                      |         | 13/02/2020       | 153326   | A |
| 4 | 1654478  | 150108                        | LIMA         | LIMA      | CHORRILLOS | LIMA SUR | NO PERTENECE A<br>NINGUNA RED | NO PERTENECE<br>A NINGUNA | 6000         | SAN GENARO DE<br>VILLA | CRECIMIENTO Y<br>DESABROLLO | 1              | 917-          |                     |                      | 1       | 25/02/2020       | 155216   | A |
| 4 | 2198568  | 150108                        | LIMA         | LIMA      | CHORRILLOS | LIMA SUR | NO PERTENECE A<br>NINGUNA RED | NO PERTENECE<br>A NINGUNA | 6000         | SAN GENARO DE<br>VILLA | CRECIMIENTO Y<br>DESABROLLO | 1              | 918:          |                     |                      | 3       | 23/04/2020       | 154850   | A |
| 4 | 12266732 | 150108                        | LIMA         | LIMA      | CHORRILLOS | LIMA SUR | NO PERTENECE A<br>NINGUNA RED | NO PERTENECE<br>A NINGUNA | 6000         | SAN GENARO DE<br>VILLA | CRECIMIENTO Y<br>DESARROLLO | 1              | 918)          |                     |                      | 0       | 21/05/2020       | 154720   | A |
|   |          |                               |              |           |            |          |                               |                           |              |                        |                             |                |               |                     |                      |         |                  |          |   |